## InfraRay<sup>™</sup> Modulating Controller – Date/Time Set Up

- To adjust the controller time and date, select HMI Clock Time. Set the time and day on this screen.
  Then select Update PLC Clock and the system will update the PLC date and time. (Be sure to set the HMI Clock Time first prior to updating the PLC Clock).
- Current date and time can be found on the bottom of the screen.
- Users can be added or deleted via the Security Add/Delete User buttons.
- When adding a user, you need access to the second level of security username and password.

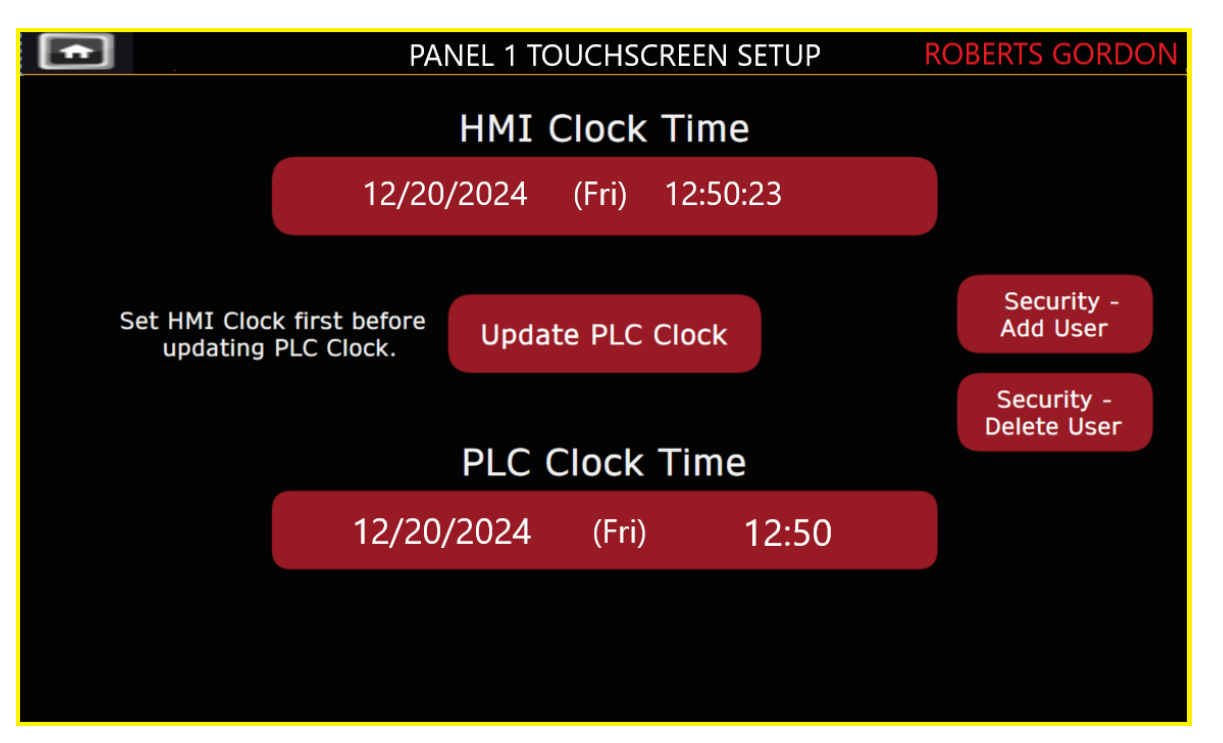

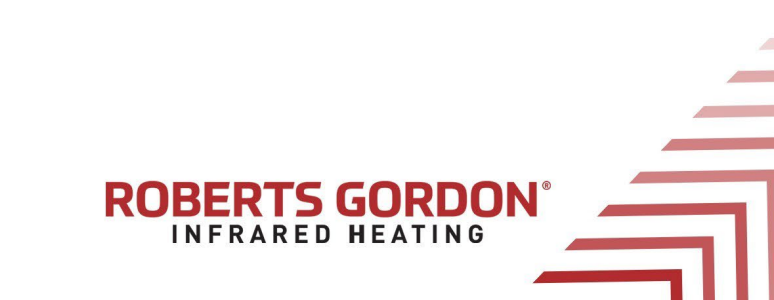